# What's New in DOTS

RELEASE UPDATE 22/03/2024

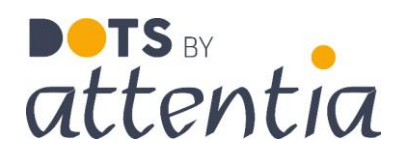

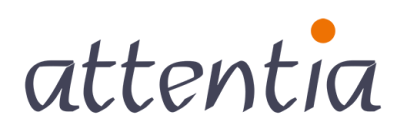

feeling good works great

## **DOTS Platform**

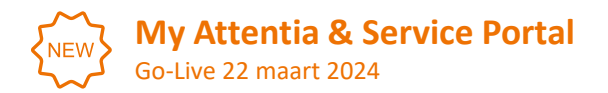

## Nieuwe startpagina & nieuw Service Portal

We introduceren met deze release twee belangrijke nieuwigheden op het DOTS platform.

- MyAttentia, onze nieuwe startpagina ontworpen om jouw gebruikservaring te optimaliseren en jouw dagelijkse werkzaamheden efficiënter te maken.
- Het <u>Service Portal</u>, toegankelijk via de nieuwe widget 'Mijn open cases'. Het is de plaats van waaruit je, als HR Medewerker, zelf cases kan aanmaken en opvolgen. Je behoudt steeds zicht op de status van jouw case zonder dat je iemand van Attentia hoeft te contacteren. Het Service Portal wordt op jouw vraag door je Service Delivery Manager geactiveerd.

De lancering van beide nieuwigheden staat gepland op 22 maart. Wat dat concreet voor jou betekent lees je <u>hier</u>.

## MyAttentia - De nieuwe startpagina

Ervaar met MyAttentia het gemak van een frisse, moderne interface, ontworpen met oog voor gebruiksvriendelijkheid en productiviteit.

- Personaliseerbare lay-out voor een naadloze gebruikerservaring.
- Verbeterde prestaties voor een soepele navigatie en snelle toegang tot uw applicaties.

We overlopen alle nieuwigheden op de volgende pagina's aan de hand van reële schermafdrukken.

Snel naar :

- 1.1 Herwerkte Widgets
- 1.2 Nieuwe Widgets
- 1.3 Configuratie van de MyAttentia startpagina

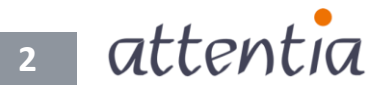

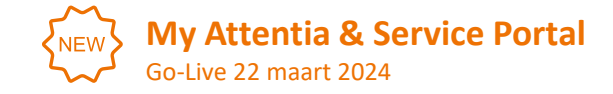

## De nieuwe startpagina

|                                                                                                    |                                                                         |                               |                                              | ۵                                          |
|----------------------------------------------------------------------------------------------------|-------------------------------------------------------------------------|-------------------------------|----------------------------------------------|--------------------------------------------|
| Nieuws                                                                                                  | Favorieten                                                              |                               | Mijn links 🛛 💥 🛞                             | Mijn openstaande taken                     |
| Blijf op de hoogte van de laatste<br>Belgische arbeids- en sociale<br>wetreving, en info over preventie | 2 DOTS Personeelsbeheer                                                 | â In dienst                   | Beveiligings - en privacybeleid              | Algemeen<br>99+                            |
| en bescherming op de werkplek.<br>Vind hier updates over                                                | HR Cockpit                                                              | Loonafsluit                   | SharePoint HR<br>                            | Goedkeuren<br>22                           |
| wetswijzigingen, sectorspecifiek                                                                        | alender (                                                               | Teamkalender                  | Reserveer je plek op kantoor                 | Ondertekenen<br>99+                        |
| Lees meer                                                                                               | Tellers                                                                 | Ó Tijdsbeheer                 | Succesfactors                                |                                            |
| Mijn open cases +                                                                                       | Document management                                                     | 🕒 Rapporten & Dashboard       | Menu bedrijfsrestaurant                      | Februari 2024                              |
| 24 2 Actie(s)<br>van de 134 in mijn organisatie                                                         | Configuratie                                                            | Rapportering                  | Fit Check-up                                 | M D W D V Z Z<br>1 2 3 4                   |
| Kritisch 0<br>Heel hoog 0                                                                               |                                                                         |                               | Pronestor                                    | 12 13 14 15 16 17 18                       |
| Hoog 23<br>Medium 0                                                                                     |                                                                         |                               |                                              | 19 20 21 22 <b>23</b> 24 25<br>26 27 28 29 |
| Laag 1                                                                                                  |                                                                         |                               |                                              | Bekijk mijn kalender 🛛 < 🚿                 |
| Mijn tellers                                                                                            | Mijn ongelezen berichten 405                                            |                               | Mijn documenten                              |                                            |
| Arbeidsduurvermindering Bedien                                                                          | Goedkeuringstaak toegewezen                                             | 20 oktober 2023               | Payslip February 2024.pdf                    | Loonstrook                                 |
| 10.5/12 dag(en) resterend                                                                               | Beste Ingrid FIERENS, Er staat een nieuw                                | ve goedkeu                    | 22 100 001 2024                              |                                            |
| Cafetariadagen                                                                                          | Goedkeuringstaak toegewezen<br>Beste Ingrid FIERENS, Er staat een nieuw | 20 oktober 2023<br>ve goedkeu | Payslip January 2024.pdf<br>22 februari 2024 | Loonstrook                                 |
|                                                                                                    |                                                                         |                               |                                              |                                            |

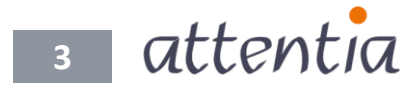

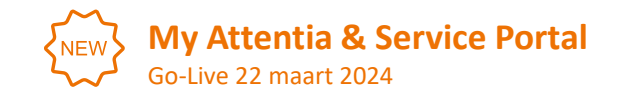

## 1.1. Herwerkte Widgets

Geniet van een vernieuwde visuele ervaring met onze herwerkte widgets, ontworpen om perfect aan te sluiten bij de stijl van MyAttentia en je een nog intuïtievere gebruikerservaring te bezorgen.

## 1.1.1. Favorieten

Onze favoriete apps widget is in een nieuw kleedje gestopt, zo heb je een beter overzicht en kan je meer favorieten gelijktijdig weergeven. De functionaliteiten blijven behouden

- Snel toegang tot je favoriete applicaties: Met één klik heb je onmiddellijk toegang tot je favoriete applicaties.
- **Persoonlijke keuzes**: Medewerkers kunnen zelf hun favoriete selecteren en organiseren. Ze bepalen zo zelf wat voor hen het handigst is.

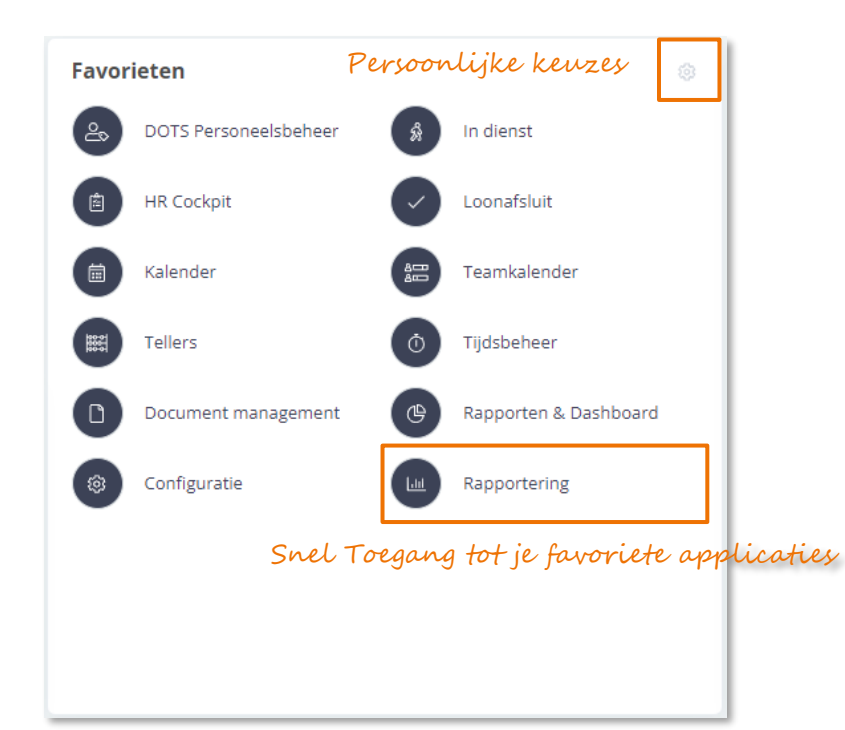

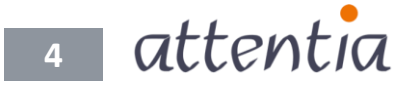

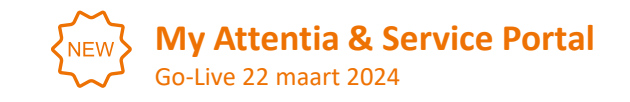

## 1.1.2. Mijn openstaande taken

In 'Mijn openstaande taken' krijg je een overzicht van alle taken die aan jou toegewezen zijn. Op die manier krijg je snel een overzicht van wat je te doen staat.

Vanuit de widget kan je **doorklikken naar het gewenste overzicht** binnen de taken app waar je vervolgens onmiddellijk aan de slag kan.

| Mijn openstaande taken |                                            |
|------------------------|--------------------------------------------|
| Algemeen<br>99+        |                                            |
| Goedkeuren<br>22       | Doorklikken naar het<br>gewenste overzicht |
| Ondertekenen<br>99+    |                                            |

## 1.1.3 Mijn ongelezen berichten

Nieuw bericht ontvangen? Je ziet het onmiddellijk in de 'Mijn ongelezen berichten widget'.

Je krijgt er een overzicht van al je ongelezen berichten en kan makkelijk doorklikken om **het** bericht volledig te lezen.

Via de snellink 'Bekijk alle berichten" kom je onmiddellijk op je volledig **berichtenoverzicht**.

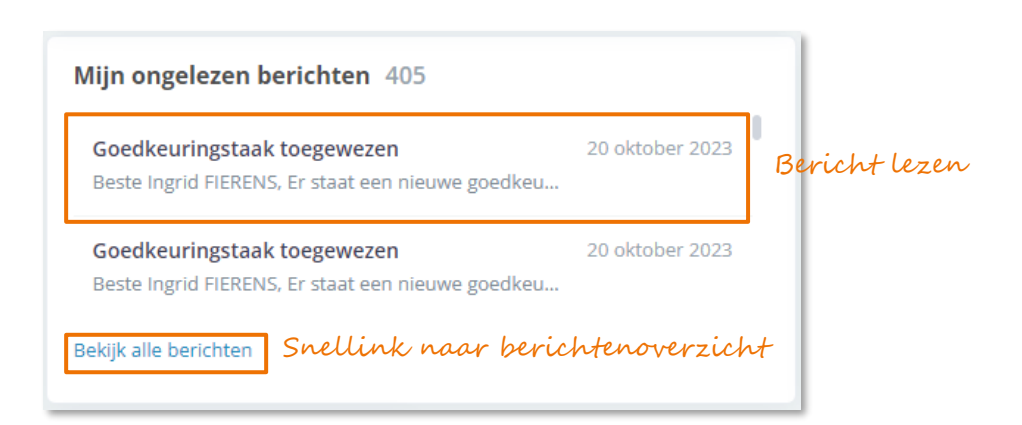

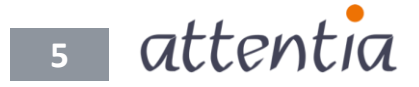

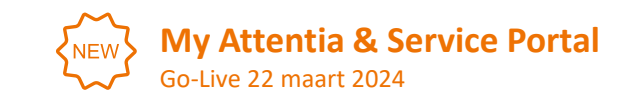

## 1.1.4 Mijn documenten (Enkel voor Document Management klanten)

In de 'Mijn documenten' krijg je het overzicht van de 5 meest recente documenten.

Nieuwe loonstrook ontvangen? Nieuw addendum te ondertekenen? Vanuit de widget kan je snel **doorklikken naar het document**.

Wil je een overzicht op al je documenten? De link 'Bekijk alle documenten' brengt je onmiddellijk naar het **documentenoverzicht**.

| Mijr  | n documenten                                  |            |                     |
|-------|-----------------------------------------------|------------|---------------------|
| ß     | Payslip February 2024.pdf<br>22 februari 2024 | Loonstrook | Document raadplegen |
| ß     | Payslip January 2024.pdf<br>22 februari 2024  | Loonstrook |                     |
| Bekij | kalle documenten Snellink naar docum          | entenov    | erzicht             |

## 1.1.5 Kalender (Enkel voor Connected Time klanten)

In de kalender widget krijg je onmiddellijk een overzicht van wat er deze maand gepland is.

- Een dag verlof gepland? Een opleiding gepland? De gekleurde stipjes onder de dagen geven je een **indicatie** van **wat** er **gepland is**.
- Wil je meer details zien. De 'bekijk mijn kalender' brengt je naadloos naar de kalenderapplicatie.
- De pijltjes laten je toe om vlot naar de vorige of volgende maand te navigeren.

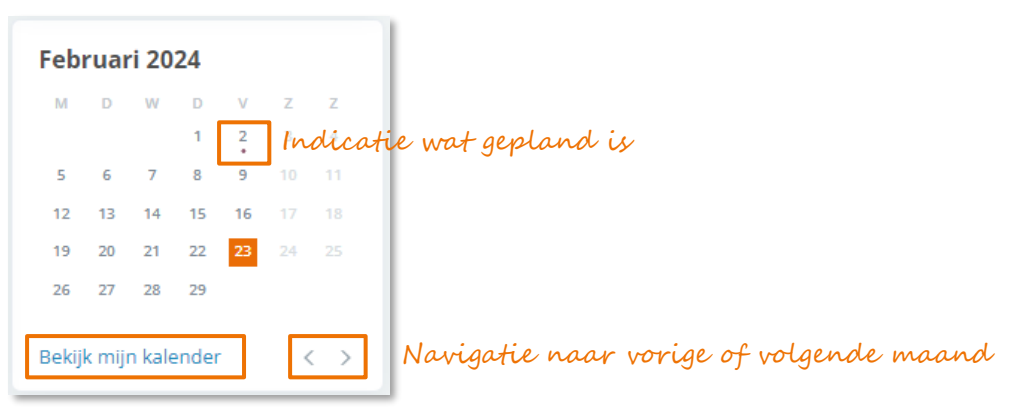

Snellink naar kalenderapplicatie

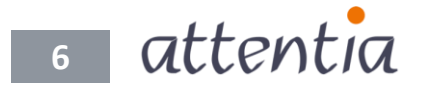

## 1.1.6 Mijn tellers

(Enkel voor Connected Time klanten)

'Mijn tellers' widget geeft je een overzicht op al je tellers.

De link 'Bekijk alle tellers' brengt je naar het **telleroverzicht** waar je meer details kan raadplegen.

| Mijn tellers                    |
|---------------------------------|
| Arbeidsduurvermindering Bedien  |
| 10.5/12 dag(en) resterend       |
| Cafetariadagen                  |
| <b>0</b> /0 dag(en) resterend   |
| Overuren                        |
| <b>0u</b> resterend             |
| Thuiswerk                       |
| 24/24 dag(en) resterend         |
| Verlof                          |
| <b>20</b> /20 dag(en) resterend |
|                                 |
| Bekijk alle tellers             |
|                                 |

Snellink naar telleroverzicht

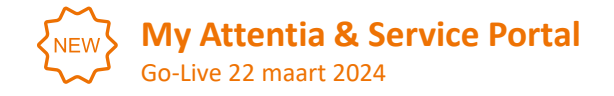

## 1.1.7 Virtueel klokken

(Enkel voor Connected Time Full klanten)

Digitaal inklokken, digitaal uitklokken. Het is mogelijk met onze virtueel klokken widget

| viru          | ueel klokken                                           |
|---------------|--------------------------------------------------------|
| Vrijd<br>7u00 | <b>ag 23 februari</b><br>  08:00 - 12:00 12:30 - 15:30 |
|               | 11:23                                                  |
|               |                                                        |

In- of uitklokken

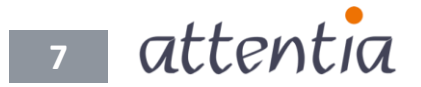

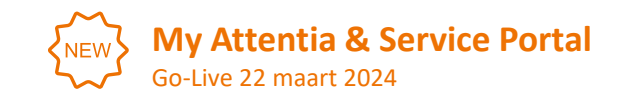

## 1.2. Nieuwe Widgets

We voorzien ook een aantal nieuwe widgets: 'Nieuws', 'Mijn links' en 'Mijn open cases'

## 1.2.1 Mijn Links

'Mijn Links' is de vervanger van onze oude foto-widget. Geen gedoe meer met overvolle landingspagina's, alle links verzameld in een handig overzicht. Met slechts een paar klikken zit alles binnen handbereik, zo heb je snel toegang tot essentiële websites en tools.

- **Aanpasbare set van links**: Organisaties kunnen een set van links maken die relevant zijn voor hun teams en afdelingen. Van interne tools tot externe bronnen, je hebt volledige controle over wat je beschikbaar stelt.
- **Standaard links**: Als organisatie kan je er voor kiezen om een aantal links als standaard in te stellen, deze tonen we dan altijd als meest prioritaire links en kan de medewerker zelf niet verwijderen.
- **Persoonlijke keuzes**: Medewerkers kunnen hun favoriete links selecteren en prioriteren uit de beschikbare set, ze bepalen zo zelf de hulpmiddelen die voor hen het belangrijkst zijn.

| Mijn links 🛛 🐹 🔅                | Organisatie instelling, Persoonlijke instelling |
|---------------------------------|-------------------------------------------------|
| Beveiligings - en privacybeleid |                                                 |
| SharePoint HR                   |                                                 |
| Vertrouwenspersonen             |                                                 |
| Reserveer je plek op kantoor    | Link naar tools en bronnen                      |
| Succesfactors                   |                                                 |
| Fleet                           |                                                 |
| Menu bedrijfsrestaurant         |                                                 |
| Fit Check-up                    |                                                 |
| Pronestor                       |                                                 |
|                                 |                                                 |
|                                 |                                                 |
|                                 |                                                 |
|                                 |                                                 |

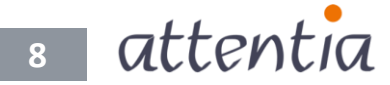

**DOTS Platform** 

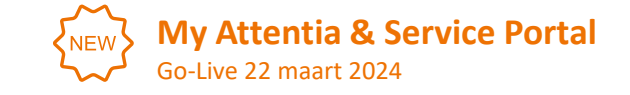

#### **1.2.2** Nieuws

Wil je op de hoogte blijven van de laatste arbeids- en sociale wetgeving of informatie over preventie en bescherming op de werkplek ontdekken. Via onze nieuwswidget krijg je snel toegang tot het Attentia Nieuwsoverzicht.

Je kan er makkelijk filteren op verschillende categorieën.

#### Nieuws

Blijf op de hoogte van de laatste Belgische arbeids- en sociale wetgeving, en info over preventie en bescherming op de werkplek. Vind hier updates over loonaanpassingen, wetswijzigingen, sectorspecifiek...

Lees meer

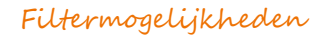

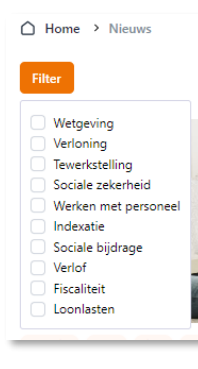

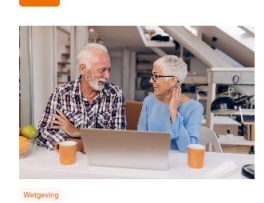

Verlaad plafond flexi-inkomsten ambtenaren in vervroegd pensioen De ministerraad van 2 februari 2024 heeft op voorste van minister van Pensioenen Karine Lalieux een voorontwerp van wet goedgekeurd dat de regels inzake flexi-jobs verstrengt voor vroeggepensioneerde ambtenarer

Regering bereikt akkoord over voordeel

alle aard bedrijfswagens

De regering heeft een akkoord bereikt voor de

bepaling van de referentie-CO2-uitstoot. Deze vormt

een belangrijke parameter bij de berekening van het voordeel alle aard (VAA) voor bedrijfswagens voor

Lees meer

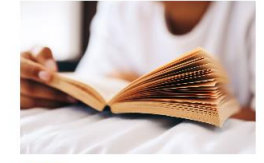

Samenwerkingsakkoord over oprichting en het beheer van de 'Individual Learning Account'

De ministerrad van 2 februari 2024 heeft op voorste van minister van Werk Fierre-Yves Dermagne een ontwerp van samenwerkingsakkoord en een voorontwerp van wet goedgekeurd met als doel de oprichting en het beheer van het digitaal portaal genaamd 'individual Learning Account' te regelen. Lees meer

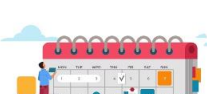

Neerlegging van opleidingsplannen Werkgevers hebben tot 31 maart 2024 de tijd om een opleidingsplan op te stellen dat in hun bedrijf moet worden uitgevoerd. Lees meet

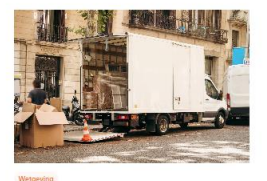

Flitscontroles verhuissector in maart 2024

In het kader van de uitvoering van het Actieplan Sociale Fraudebestrijding 2023 -2024, wordt een nationale flitscontrole in de verhuissector gepland voor de maand maart 2024.

Lees meer

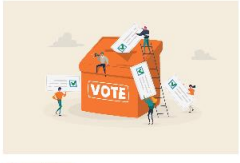

Sociale verkiezingen 2024 : begin van de occulte periode !

In januari 2024 breekt voor de ondernem sociale verkiezingen moeten organiseren een delicate periode aan. Dan begint immers de zogenaamde 'occulte periode'. Tijdens deze periode zijn de

#### https://www.attentia.be/nl/nieuws/

## Meer details

Home > nieuws > Rege

#### Nieuws

De regering heeft een akkoord bereikt voor de bepaling van de referentie-CO2-uitstoot. Deze vormt een belangrijke parametar bij de berekening van het voordeel alle aard (VAA) voor bedrijfswagens voor 2024.

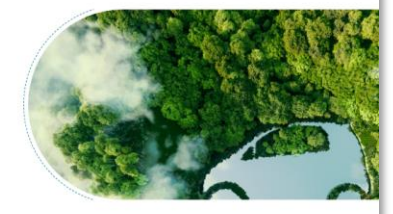

regering heeft een akkoord bereikt voor de bepaling van de referentie-CO2-uit v bedrijfswagens voor 2024.

rmde berekeningsmethode houdt rekening met het totale wagenp or een elektrische bedrijfswagen of geconfronteerd worden met p resentatieve berekening. Zo worden mense æerd en gaat de vergroening van het bedrij

daag werd bij de bepaling van de referentie-CO2-uitstoot, die gebruikt wordt om het voordeel alle aand te berekenen v . Doordat er steeds meer zuinge wagens ingeschweren worden daah die referentie co2-uitstoot jaarlijks, en stijgt het v nieuw ingeschweren fossiek wagens ochter enkle een WTD-waarde. den met de NEDC-v

tel van Minister Van Peteghem besliste de Regering om de bepaling van de referentie-CO2-uits ar 2024 te i

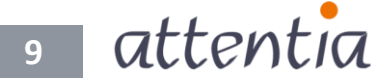

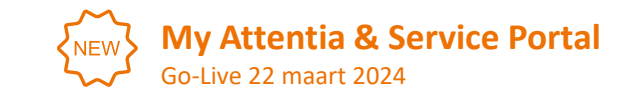

## 1.3 Configuratie van de MyAttentia startpagina

De nieuwe MyAttentia startpagina is volledig aanpasbaar volgens jouw persoonlijke noden en de noden van jouw organisatie.

## 1.3.1 Instellen startpagina op organisatie niveau

Als organisatie kan je voor gebruikers die de eerste maal aanloggen, zelf een startpagina instellen.

Dit doe je door naar de configuratie applicatie te gaan en daar te kiezen voor 'Widgets' binnen portaal. Je komt op de pagina om het portaal te configureren en via het instellingen icoontje kan je de default van jouw organisatie aanpassen

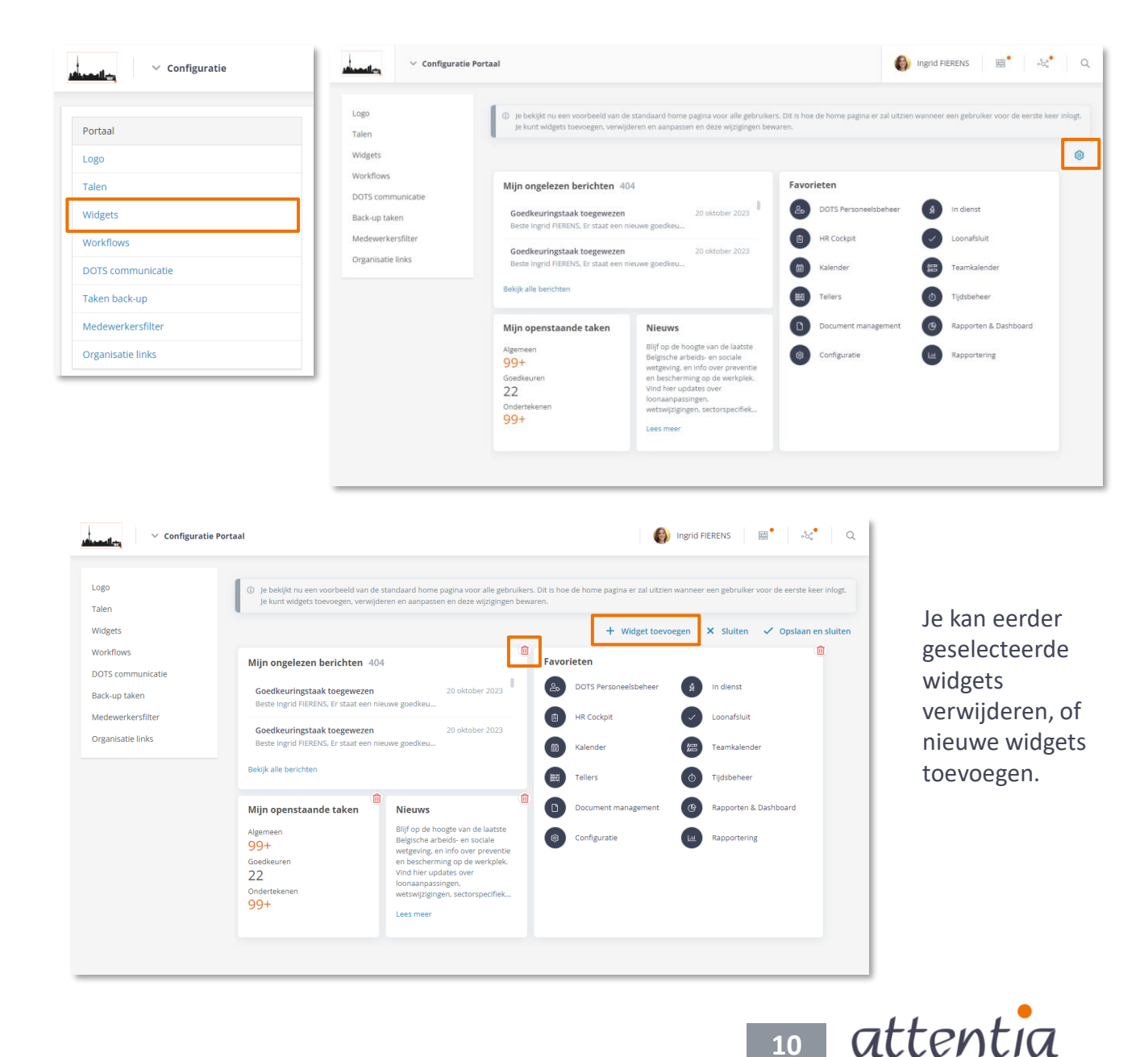

## **DOTS Platform**

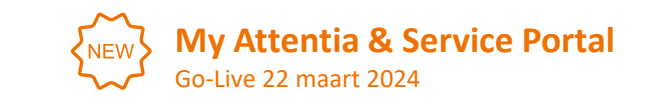

Klik je op 'Widget toevoegen' dan verschijnt er een zijpaneel vanwaaruit je de gewenste widgets één voor één kan toevoegen. Eerder toegevoegde widgets kan je hier ook verwiideren.

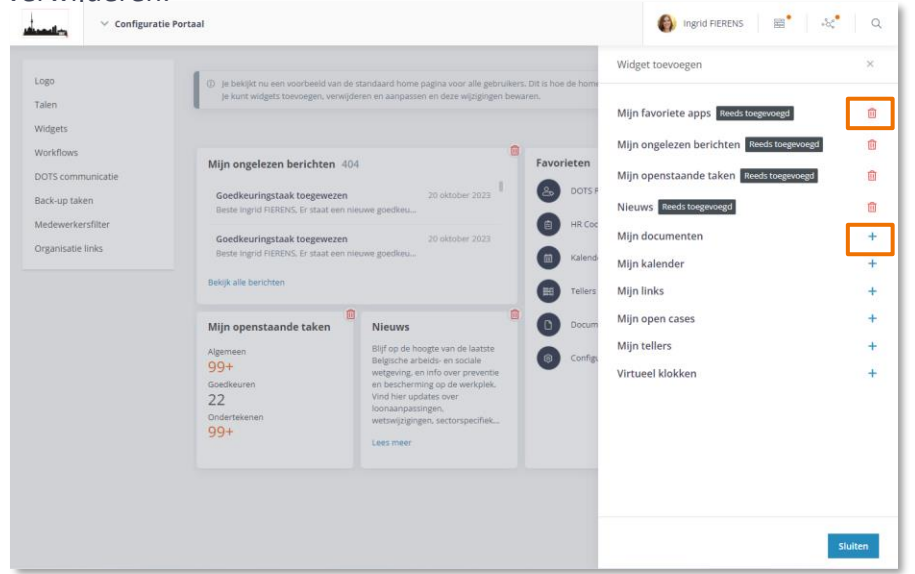

Je kan widgets van plaats veranderen door ze vast te nemen en te verslepen.

| D                             | ③ Je bekijkt | nu een voorbeeld van de    | standaar  | d home pagina voor alle gebrui | ikers. | Dit is hoe de home pagina er zal uitzi  | en wan | neer een gebruiker voor de eerste keer in                                                                                                |
|-------------------------------|--------------|----------------------------|-----------|--------------------------------|--------|-----------------------------------------|--------|----------------------------------------------------------------------------------------------------|
| 'n                            | Je kunt wi   | idgets toevoegen, verwijde | eren en a | anpassen en deze wijzigingen b | bewar  | en.                                     |        |                                                                                                    |
| gets                          |              |                            |           |                                |        | + Widget toe                            | voeger | n 🗙 Sluiten 🗸 Opslaan en sl                                                                                                    |
| kflows                        | Favorieter   | n                          |           |                                | 1      | Mijn links                              | 0      | (ijn openstaande taken                                                                                                    |
| 'S communicatie<br>«-up taken | DOT          | 'S Personeelsbeheer        | ŵ         | In dienst                      |        | -<br>Beveiligings - en privacybeleid    |        | Algemeen                                                                                                    |
| lewerkersfilter               | HR C         | Eockpit                    |           | Loonafsluit                    |        | Mijn links                              | Û      | oedkeuren                                                                                                    |
| anisatie links                | Kale         | nder                       | 400       | Teamkalender                   |        | Beveiligings - en privacybeleid         |        | ondertekenen<br>99+                                                                                                    |
|                               | Telle        | ers                        | ٥         | Tijdsbeheer                    |        | Vertrouwenspersonen                     |        |                                                                                                    |
|                               | D Doct       | ument management           | ¢         | Rapporten & Dashboard          |        | Reserveer je plek op kantoor            |        | (lieuws                                                                                                    |
|                               | () Con       | figuratie                  | Lad       | Rapportering                   |        | Succesfactors<br>Fleet                  |        | Ilijf op de hoogte van de laatste<br>elgische arbeids- en sociale<br>vetgeving, en info over preventie<br>en bescherming op de werkplek. |
|                               |              |                            |           |                                |        | Menu bedrijfsrestaurant<br>Fit Check-up |        | Vind hier updates over<br>Donaanpassingen,<br>vetswijzigingen, sectorspecifiek                                                           |
|                               |              |                            |           |                                |        | Deserves                                |        |                                                                                                    |

Via 'Opslaan en sluiten' kan je je configuratie voltooien

| V Configurati     | e Portaal                                                                                                    | 6                                                                                   | Ingrid FIERENS 📰 - 🖧 🔍 🔍                            |
|-------------------|----------------------------------------------------------------------------------------------------|-------------------------------------------------------------------------------------|-----------------------------------------------------|
| Logo<br>Talen     | je bekijit nu een voorbeeld van de standaard home pagina voor<br>je kunt widgets toevoegen, verwijderen en aanpassen en deze v | r alle gebruikers. Dit is hoe de home pagina er zal uitzier<br>vijzigingen bewaren. | n wanneer een gebruiker voor de eerste keer inlogt. |
| Widgets           |                                                                                                    | + Widget toevo                                                                      | begen 🗙 Sluiten 🗸 Opslaan en sluiten                |
| Workflows         | Favorieten                                                                                                    | Miin links                                                                          | Miin openstaande taken                              |
| DOTS communicatie |                                                                                                    | Reveiligings - en privacyhelaid                                                     | Algemeen                                            |
| Back-up taken     | Bors resolieersueneer 3 in dienst                                                                                              | CharaOnist UD                                                                       | 99+                                                 |
| Medewerkersfilter | HR Cockpit 🕢 Loonafsluit                                                                                                    | Shareroint HR                                                                       | Goedkeuren                                          |

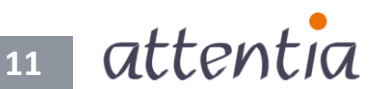

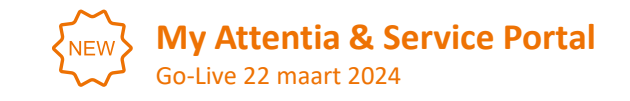

## 1.3.2 Instellen links op organisatie niveau

Als organisatie kan je een set van links maken die relevant zijn voor je medewerkers. Je beslist ook welke links je als standaard instelt. Deze tonen we dan altijd als meest prioritaire links en kan de medewerker zelf niet verwijderen.

Je stelt deze links in door naar de configuratie applicatie te gaan en daar te kiezen voor organisatie links. Je komt op het overzicht van de organisatie links. Daar kan je een bestaande link aanpassen of verwijderen of een nieuwe toevoegen.

| ∨ Configuratie                    | Configuratie Portaal           |                                     |                                                                | () Ingrid FIEREN                | is 📰 💖           |
|-----------------------------------|--------------------------------|-------------------------------------|----------------------------------------------------------------|---------------------------------|------------------|
| Portaal                           | Logo                           | Organisatie links                   |                                                                |                                 |                  |
| Logo                              | Talen<br>Widgets               | ⊤ <sub>Titel</sub>                  | √ url                                                          | Standaard voor alle gebruikers? |                  |
| Falen Midgets                     | Worktiows<br>DOTS communicatie | Beveiligings - en privacybele<br>id | https://myorganisation.sharepoint.com/sites/privacy            | ~                               | Ø 🗓              |
| Norkflows                         | Medewerkersfilter              | Fit Check-up                        | https://myorganisation.sharepoint.com/sites/fitcheckup         |                                 | Ø 🛍              |
| OTS communicatie                  | Organisatie links              | Fleet                               | https://fleet.be                                               |                                 | Ø 🗓              |
| aken back-up<br>ledewerkersfilter |                                | Menu bedrijfsrestaurant             | https://myorganisation.sharepoint.com/sites/menu               |                                 | Ø 🗓              |
| rganisatie links                  |                                | Reserveer je plek op kantoo         | https://myorganisation.sharepoint.com/sites/office             |                                 | Ø U              |
|                                   |                                | r<br>SharePoint HR                  | https://myorganisation.sharepoint.com/sites/humanresou<br>rces | ~                               | Ø û              |
|                                   |                                | Succesfactors                       | https://www.google.be                                          |                                 | Ø 🛍              |
|                                   |                                | Veel links 3                        | https://www.google.be                                          |                                 | Ø 🗓              |
|                                   |                                | <b>T</b> Filters wissen             |                                                                |                                 | + Link toevoegen |

Bij het aanpassen of toevoegen opent er een zijpaneel, waar je de details van de link kan ingeven en ook kan aanduiden of deze standaard is voor alle gebruikers.

| RO               | Organisatie links              |                                                         |      | Link bewerken                                               |
|------------------|--------------------------------|---------------------------------------------------------|------|-------------------------------------------------------------|
| ien.             |                                |                                                         | _    | Nederlands                                                  |
| dgets            | N rout                         | V um                                                    | V st | * Titel                                                     |
| orkflows         | - Tites                        | - ORL                                                   | Re   | Beveiligings - en privacybeleid                             |
| 0TS communicatie | Beveiligings - en privacybelei | https://myorganisation.sharepoint.com/sites/privacy     | ~    | * URL                                                       |
| ck-up taken      | d                              |                                                         |      | https://myorganisation.sharepoint.com/                      |
| edewerkersfilter | Fit Check-up                   | https://myorganisation.sharepoint.com/sites/fitcheckup  |      | Français                                                    |
| ganisatie links  | Fleet                          | https://fleet.be                                        |      | * Titel                                                     |
|                  |                                |                                                         |      | Politique de sécurite et de confidentialité                 |
|                  | Menu bedrijfsrestaurant        | https://myorganisation.sharepoint.com/sites/menu        |      | * URL                                                       |
|                  | Pronestor                      | https://my.pronestorworkspace.com/                      |      | https://myorganisation.sharepoint.com/                      |
|                  | Reserveer je plek op kantoor   | https://myorganisation.sharepoint.com/sites/office      |      | English                                                     |
|                  | ShareDnint HD                  | https://mverganisation.sharennint.com/sites/humanresour | 1    | * Titel                                                     |
|                  |                                | ces                                                     |      | Security and privacy policy                                 |
|                  | Succesfactors                  | https://www.google.be                                   |      | <ul> <li>bttps://myorganisation.sharepoint.com/s</li> </ul> |
|                  | Veel links 3                   | https://www.google.be                                   |      |                                                             |
|                  |                                |                                                         |      | Standaard toevoegen voor alle                               |

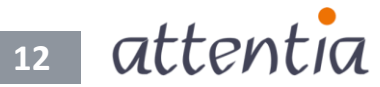

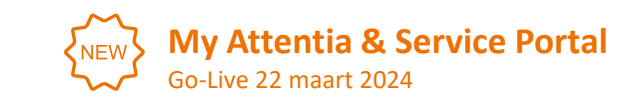

## 1.3.3 Persoonlijke instellingen - Startpagina

Elke gebruiker kan zijn startpagina volgens zijn persoonlijke voorkeur instellen. Dit kan door bovenaan rechts op het instellingen icoontje te klikken.

|                                                                                                    |                                                                                                    |                                                         |                                                                                                    | ٢                                                                                                    |
|----------------------------------------------------------------------------------------------------|----------------------------------------------------------------------------------------------------|---------------------------------------------------------|----------------------------------------------------------------------------------------------------|----------------------------------------------------------------------------------------------------|
| Nieuws                                                                                                    | Favorieten                                                                                                    |                                                         | Mijn links 🕺 🛞                                                                                                    | Mijn openstaande taken                                                                                                    |
| Blif og de hogge van de laatste<br>Belgische arbeids- en sociale<br>wetgeving, en info over preventie<br>en bescherming og de werkplek.<br>Vind hier updates over<br>loonaanpassingen,<br>wetswijzigingen, sectorspecifiek<br>Lees meer | DOTS Personeelsbeheer     Image: Cockpit       Image: Description of the cockpit     Image: Cockpit       Image: Description of the cockpit     Image: Cockpit | In dienst<br>Loonafsluit<br>Teamkalender<br>Tijdsbeheer | Beveiligings - en privacybeleid<br>SharePoint HR<br>Vertrouwenspersonen<br>Reserver je plek op kantoor<br>Succesfactors | Algemeen<br>99+<br>Goedkeuren<br>22<br>Ondertekenen<br>99+                                                                                                    |
| Mijn open cases +<br>24 2 Actives)<br>van de 134 in mijn organisate<br>Kritisch 0<br>Heel nog 0<br>Medium 0<br>Laag 1                                                                                                    | Document management     G     Configurate                                                                                                    | Rapporten & Dashboard<br>Rapportering                   | Fleet<br>Menu begriffsrestaurant<br>Fit Checkup<br>Pronestor                                                            | Februari 2024           M         0         W         0         V         2         2           1         2         3         4         5         6         7         8         9         10         11           12         13         45         16         10         11         11         11         13         14         15         10         11         11         13         24         23         24         23         24         23         24         23         24         23         24         23         24         23         24         23         24         23         24         23         24         23         24         23         24         23         24         23         24         23         24         23         24         23         24         24         24         24         24         24         24         24         24         24         24         24         24         24         24         24         24         24         24         24         24         24         24         24         24         24         24         24         24         24         24 |
| Mijn tellers<br>Arbeidsduurvermindering Bedien<br>10.5/12 dag(en) resterend                                                                                                    | Mijn ongelezen berichten 405<br>Goedkeuringstaak toegewezen<br>Beste Ingrid FIERENS, Er staat een nieuwe                                                                                                    | 20 oktober 2023                                         | Mijn documenten Payslip February 2024.pdf 22 februari 2024                                                              | Loonstrook                                                                                                    |
| Cafetariadagen                                                                                                    | Goedkeuringstaak toegewezen<br>Beste Ingrid FIERENS, Er staat een nieuwe                                                                                                    | 20 oktober 2023<br>goedkeu                              | Payslip January 2024.pdf<br>22 februari 2024                                                                            | Loonstrook                                                                                                    |

Je kan eerder geselecteerde widgets verwijderen, of nieuwe widgets toevoegen. Je aanpassingen bewaar je via 'Opslaan en sluiten'

| ✓ MyAttentia                                                                                            |                                                                             |                           | ingri                                | d FIERENS 📰 🖧                |
|----------------------------------------------------------------------------------------------------|-----------------------------------------------------------------------------|---------------------------|--------------------------------------|------------------------------|
|                                                                                                    | 0                                                                           | <b>(</b>                  | + Widget toevoegen ×                 | Sluiten 🗸 Opslaan en sluiten |
| Nieuws                                                                                                  | Favorieten                                                                  |                           | Mijn links 🛛 🕺 🛛                     | Mijn openstaande taken       |
| Blijf op de hoogte van de laatste<br>Belgische arbeids- en sociale<br>wetgeving en info over orgementie | DOTS Personeelsbeheer                                                       | In dienst                 | Beveiligings - en privacybeleid      | Algemeen<br>99+              |
| en bescherming op de werkplek.<br>Vind hier updates over<br>loonaannassingen                            | HR Cockpit                                                                  | Loonafsluit               | SharePoint HR<br>Vertrouwenspersonen | Goedkeuren<br>22             |
| wetswijzigingen, sectorspecifiek                                                                        | 💼 Kalender 🔠                                                                | Teamkalender              | Reserveer je plek op kantoor         | Ondertekenen<br>99+          |
|                                                                                                    | Tellers (ð                                                                  | Tijdsbeheer               | Succesfactors                        |                              |
|                                                                                                    |                                                                             |                           | Fleet                                |                              |
| Mijn open cases +                                                                                       | Document management                                                         | Rapporten & Dashboard     | Menu bedrijfsrestaurant              | Februari 2024                |
| 24 2 Actie(s)                                                                                           | S Configuratie                                                              | Rapportering              | Fit Check-up                         | M D W D V Z Z<br>1 2 3 4     |
| Kritisch                                                                                                |                                                                             |                           | Pronestor                            | 5 6 7 8 9 10 11              |
| Heel hoog 0                                                                                             |                                                                             |                           |                                      | 12 13 14 15 16 17 18         |
| Hoog 23                                                                                                 |                                                                             |                           |                                      | 26 27 28 29                  |
| Laag 1                                                                                                  |                                                                             |                           |                                      |                              |
|                                                                                                    |                                                                             |                           |                                      | Bekijk mijn kalender < >     |
| Mijn tellers                                                                                            | Mijn ongelezen berichten 404                                                |                           | Mijn documenten                      |                              |
| Arbeidsduurvermindering Bedien                                                                          |                                                                             |                           | Den l'a Fabra de de de               |                              |
| 10.5/12 dag(en) resterend                                                                               | Goedkeuringstaak toegewezen<br>Beste Ingrid FIERENS, Er staat een nieuwe go | 20 oktober 2023<br>bedkeu | 22 februari 2024                     | Loonstrook                   |
| Cafetariadagen                                                                                          | Goedkeuringstaak toegewezen                                                 | 20 oktober 2023           | Payslip January 2024.pdf             |                              |
| 0/0 dag(en) resterend                                                                                   | Beste Ingrid FIERENS, Er staat een nieuwe go                                | oedkeu                    | 은 22 februari 2024                   | LoonStrook                   |
| Overturen                                                                                               | Peklik alle berichten                                                       |                           | Bekijk alle documenten               |                              |

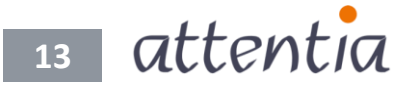

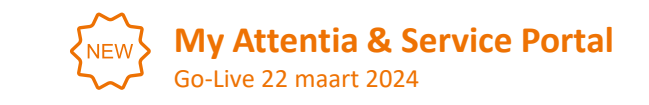

Klik je op 'Widget toevoegen' dan verschijnt er een zijpaneel vanwaaruit je de gewenste widgets één voor één kan toevoegen. Eerder toegevoegde widgets kan je hier ook verwijderen.

|                                                                                                    |                                                                                                    |                                                                                                    | +                                                                                                    | Widget toevoegen                                                                                                    |   |
|----------------------------------------------------------------------------------------------------|----------------------------------------------------------------------------------------------------|----------------------------------------------------------------------------------------------------|----------------------------------------------------------------------------------------------------|----------------------------------------------------------------------------------------------------|---|
| Favoriettein       Image: Image: | <ul> <li>In denst</li> <li>In odenst</li> <li>Coonsfour</li> <li>Tamhalender</li> <li>Tjubbeheer</li> <li>Rapporten &amp; Dashbaard</li> <li>Rapporterng</li> </ul> | Mijn links R 🕑 🗭<br>Beveligngs - en proxybeled<br>Subardionic Hil<br>Vertrowenspersonen<br>Reserver je piek op kantoor<br>Succesfactors<br>Fileet<br>Menu bedryfinestaurant<br>Fit Checkup<br>Pronestor | Mijn or<br>24 24<br>Van de 12<br>Kristach<br>Heel boo<br>Hoog<br>Mistach<br>Laag<br>Mijn or<br>Goedk<br>Beste I<br>Goedk<br>Beste I | Mijn documenten Reeds toegovoegs<br>Mijn favoriete apps Reeds toegovoegs<br>Mijn kalender Reeds toegovoegs<br>Mijn links Reeds toegovoegs<br>Mijn opgelezen berichten Reeds toegovoegs<br>Mijn open cases Reeds toegovoegs<br>Mijn open cases Reeds toegovoegs<br>Mijn open staande taken<br>Mijn tellers<br>Nieuws | ( |
| Mijn documenten Payslip February 2024 pdf Payslip Jenuary 2024 Payslip Jenuary 2024                                                                                                    | Constant                                                                                                    |                                                                                                    | Bekijk ali                                                                                                    | Virtueel klokken                                                                                                    |   |

Je kan widgets van plaats veranderen door ze vast te nemen en te verslepen.

|                                                                                                    |                                                                                                    |                             | + Widget toevoegen X                                          | Sluiten 🗸 Opslaan en sluiten                                                                                                    |
|----------------------------------------------------------------------------------------------------|----------------------------------------------------------------------------------------------------|-----------------------------|---------------------------------------------------------------|----------------------------------------------------------------------------------------------------|
| Nieuws<br>Blijf op de hoogte van de laatste                                                                                                    | Favorieten                                                                                               | In dienst                   | Mijn links                                                    | Mijn openstaande taken                                                                                                    |
| Belgische arbeids- en sociale<br>wetgeving, en info over preventie<br>en bescherming op de werkplek.<br>Vind hier updates over<br>loonaanpassingen. | B HR Cockpit                                                                                             | Loonafsluit                 | Mijn links 🕺 💿                                                | 99+<br>Goedkeuren<br>22                                                                                                    |
| wetswijzigingen, sectorspecifiek<br>Lees meer                                                                                                    | Kalender 5                                                                                               | Teamkalender<br>Tijdsbeheer | SharePoint HR<br>Vertrouwenspersonen                          | Ondertekenen<br>99+                                                                                                    |
| Mijn open cases +<br>24 2 Actie(s)                                                                                                    | Document management                                                                                      | Rapporten & Dashboard       | Reserveer je plek op kantoor<br>Succesfactors                 | Februari 2024<br>M D W D V Z Z                                                                                                    |
| van de 134 in mijn organisatie<br>Kritisch 0<br>Heel hoog 0<br>Hoog 23<br>Medium 0                                                                  | S Configuratie                                                                                           | карроптения                 | Press<br>Menu bedrijfsrestaurant<br>Rit Check-up<br>Pronestor | 1         2         3         4           5         6         7         8         9         10         11           12         13         14         15         16         17         18           19         29         21         22         23         24         25           26         27         28         29         29         21         29         21 |
| Laag 1                                                                                                    |                                                                                                    |                             | 0                                                             | Bekijk mijn kalender < 🚿                                                                                                    |
| Mijn tellers<br>Arbeidsduurvermindering Bedien                                                                                                    | Mijn ongelezen berichten 404<br>Goedkeuringstaak toegewezen<br>Beste Ingrid FIERENS, Er staat een nieuwe | 20 oktober 2023             | Payslip February 2024.pdf<br>22 februari 2024                 | Loonstrook                                                                                                    |

Via 'Opslaan en sluiten' kan je, je configuratie voltooien

| ✓ MyAttentia                                                                                            |                          |              | 🚯 Ingrid                             | FIERENS 🗒 🖧                  |
|----------------------------------------------------------------------------------------------------|--------------------------|--------------|--------------------------------------|------------------------------|
|                                                                                                    |                          |              | + Widget toevoegen X s               | Sluiten 🗸 Opslaan en sluiten |
| Nieuws                                                                                                  | Favorieten               |              | Mijn links 🛛 🖄 🗎                     | Mijn openstaande taken       |
| Blijf op de hoogte van de laatste<br>Belgische arbeids- en sociale<br>wetzeving, en info over preventie | 20 DOTS Personeelsbeheer | § In dienst  | Beveiligings - en privacybeleid      | Algemeen<br>99+              |
| en bescherming op de werkplek.<br>Vind hier updates over<br>Joonaanpassingen.                           | HR Cockpit               | Loonafsluit  | SharePoint HR<br>Vertrouwenspersonen | Goedkeuren<br>22             |
| wetswijzigingen, sectorspecifiek                                                                        | talender                 | Teamkalender | Reserveer je plek op kantoor         | Ondertekenen<br>99+          |

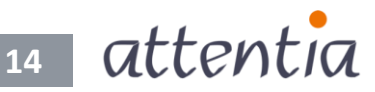

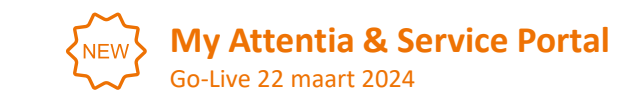

## 1.3.4 Persoonlijke instellingen - Favorieten

Als gebruiker kan je zelf kiezen welke applicaties je opneemt in het overzicht en in welke volgorde je ze wenst weer te geven. Dit doe je door in de widget op het instellingen icoontje te klikken.

Met de toevoegen en verwijder icoontjes kan je applicaties toevoegen of verwijderen uit je favorieten. Applicaties van plaats veranderen doe je, door ze vast te nemen en te verslepen. Je aanpassingen worden onmiddellijk bewaard.

Door op de terug-knop te klikken, verlaat je de instellingen en ga je terug naar de startpagina.

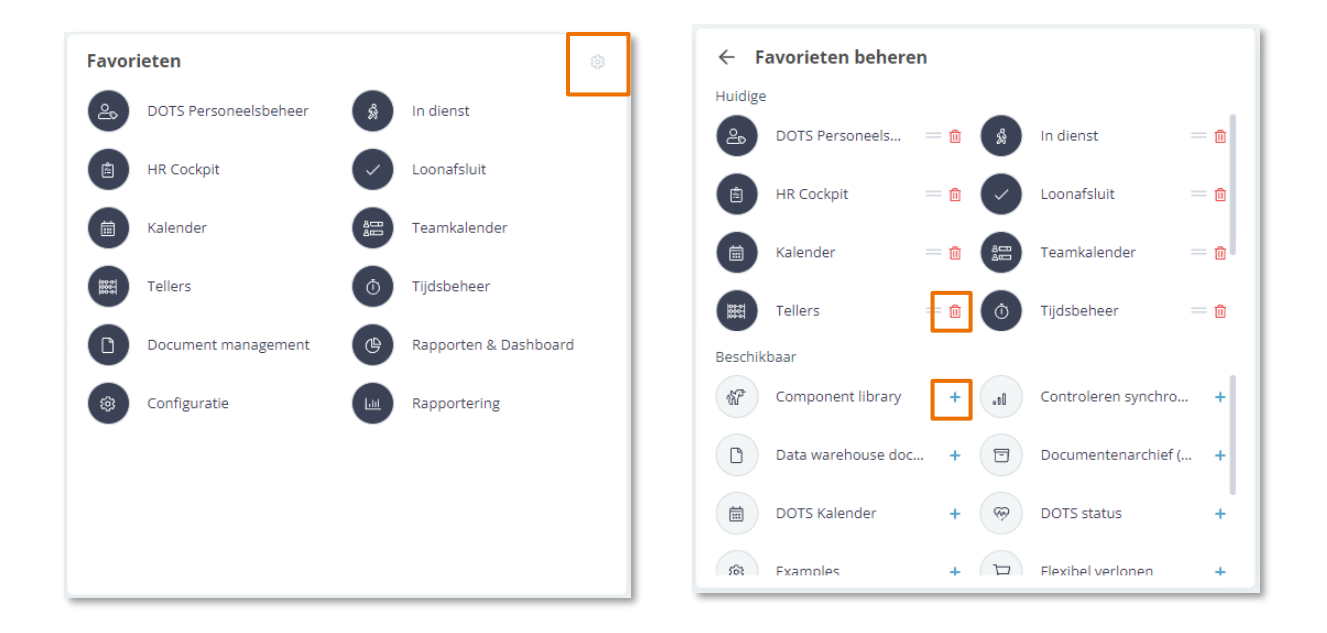

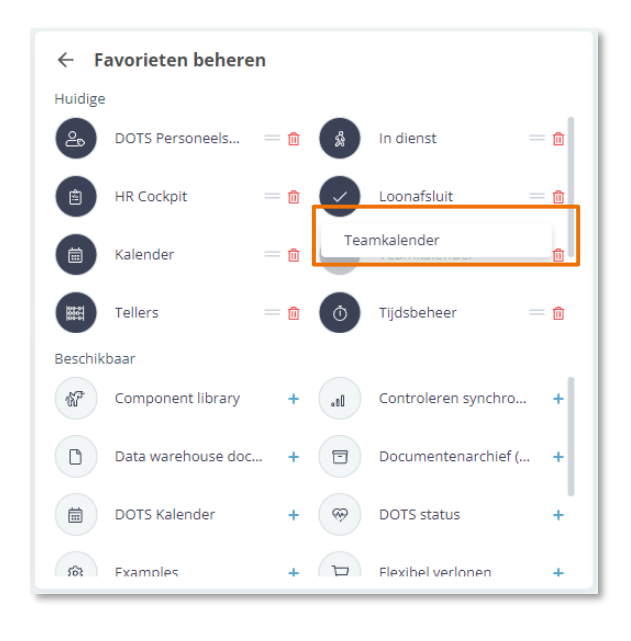

| ← F     | avorieten beheren  |   |           |                     |     |
|---------|--------------------|---|-----------|---------------------|-----|
| Huidige |                    |   |           |                     |     |
| 20      | DOTS Personeels =  | Û | Ŕ         | In dienst           | = 🖻 |
| Ê       | HR Cockpit =       | Û |           | Loonafsluit         | — 🗊 |
|         | Kalender ==        | Û | â         | Teamkalender        | — 🖻 |
|         | Tellers =          | Û | ð         | Tijdsbeheer         | — 🗊 |
| Beschik | baar               |   |           |                     |     |
| 17      | Component library  | + | .10       | Controleren synchro | +   |
| D       | Data warehouse doc | + |           | Documentenarchief ( | . + |
|         | DOTS Kalender      | + | <b>\$</b> | DOTS status         | +   |
| 563     | Examples           | + | Ъ         | Flexibel verlonen   | +   |

15 attentia

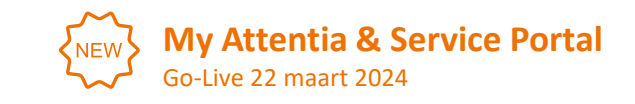

## 1.3.5 Persoonlijke instellingen - Mijn links

Als gebruiker kan je zelf kiezen welke links je opneemt in je overzicht en in welke volgorde je ze wenst weer te geven. Dit doe je door in de widget op het instellingen icoontje te klikken.

Met de toevoegen en verwijder icoontjes kan je links toevoegen of verwijderen uit je favorieten. Links van plaats veranderen doe je door ze vast te nemen en te verslepen. Je aanpassingen worden onmiddellijk bewaard.

Een aantal van de links kan je niet verwijderen op verplaatsen. Dat zijn de links die door jouw organisatie als standaard zijn ingesteld.

Door op de terug-knop te klikken, verlaat je de instellingen en ga je terug naar de startpagina.

| Mijn links 🛛 💥 💿                | ← Mijn Links beheren                         | ← Mijn Links beherer                         |
|---------------------------------|----------------------------------------------|----------------------------------------------|
| Beveiligings - en privacybeleid | Verander volgorde of verwijder<br>links hier | Verander volgorde of verwijder<br>links hier |
| SharePoint HR                   | Beveiligings - en privacybeleid              | Beveiligings - en privacybeleid              |
| /ertrouwenspersonen             | SharePoint HR                                | SharePoint HR                                |
|                                 | Vertrouwenspersonen                          | Vertrouwenspersonen                          |
| eserveer je plek op kantoor     | Reserveer je plek op kant 😑 💼                | Successfactors                               |
| uccesfactors                    | Succesfactors 🛛 = 💼                          | Succestactors                                |
|                                 | Fleet <u></u>                                | Fleet =                                      |
| leet                            | Menu bedrijfsrestaurant 🛛 🔳 💼                | Menu bedrijfsrestaurant 🛛 =                  |
| lenu bedrijfsrestaurant         | Voeg nieuwe links toe                        | Voeg nieuwe links toe                        |
| it Check-up                     | Veel links 3 +                               | Veel links 3                                 |
| ronestor                        | Veel links 4 +                               | Veel links 4                                 |
|                                 | Veel links 5 +                               | Veel links 5                                 |
|                                 | Veel links 7 +                               | Veel links 7                                 |
|                                 | Veel links 8 +                               | Veel links 8                                 |
|                                 |                                              |                                              |

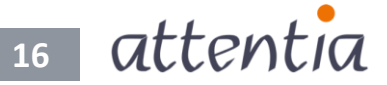

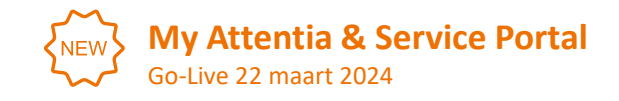

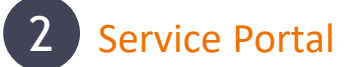

## Vanuit de nieuwe widget 'Mijn open cases' naar het nieuwe Service Portal

Digitaal je cases opvolgen, dit kan met ons nieuwe service portaal. De nieuwe widget 'Mijn open cases' werkt naadloos samen met het Service Portaal om de HR-medewerker een duidelijk overzicht te geven van de openstaande cases.

- Al je openstaande cases op één plek: Je hebt alle informatie over je openstaande cases binnen handbereik.
- Snel een nieuwe case aanmaken: Met slechts één klik kan je een nieuwe case aanmaken.
- Automatisch Inloggen: De mijn open cases widget zorgt ervoor dat je automatisch inlogt op het Service Portaal. Simpel en snel!

Nieuwe case aanmaken

|                              | Service Portaal                   | Cases Mijn profiel Case aanma | ken |
|------------------------------|-----------------------------------|-------------------------------|-----|
| Mijn open cases +            | Nieuwe<br>Vul je informatie in om | case aanmaken                 |     |
|                              | Contactpersoon                    | een nieuwe case aan te maken  |     |
| / 2 Actie(s)                 | *Klantnaam                        |                               |     |
|                              | TESTFIRMA(Id Dots: 4244)          | Ψ                             |     |
| van de 8 in mijn organisatie | * Type                            | * Case Team                   |     |
|                              | Service Request      Incident     | Service Team 👻                |     |
| Kritisch O                   | *Onderwerp                        |                               |     |
| Heel hoog 2                  |                                   |                               |     |
| 4                            | •Beschrijving                     |                               |     |
| Hoog 1                       | Salestorce sans V 12 V B I V 5    |                               |     |
| Medium 1 💻                   |                                   |                               |     |
| 3                            |                                   |                               |     |
| Laag 3                       |                                   |                               |     |
|                              | ٹ Be                              | estanden uploaden             |     |
|                              | of be                             | estanden plaatsen             |     |
|                              |                                   |                               |     |
|                              | c                                 | Case aanmaken                 |     |
|                              |                                   |                               |     |

#### Overzicht openstaande cases

|    | Serv            | ice Portaal                     |               |                                  |                 | Cases Mijn profi | el Case aanma  | ken Dutch 🔻     |
|----|-----------------|---------------------------------|---------------|----------------------------------|-----------------|------------------|----------------|-----------------|
| Са | ses (7)         |                                 |               | [                                | Q Zoekopdracht  |                  | Mijn open ca   | ases 💌          |
|    | Case nummer 🗸 🗸 | Case notificatie $ \checkmark $ | Accountnaam 🗸 | Onderwerp v                      | Y Status V      | Туре 🗸           | Prioriteit 🗸 🗸 | Aangemaakt op 🗸 |
| 1  | 00160604        |                                 | TESTFIRMA     | Test Fre Incident 20092023       | Nieuw           | Incident         | 1. Laag        | 20 sep 2023     |
| 2  | 00160603        |                                 | TESTFIRMA     | Test Fre 20092023                | 3 Nieuw         | Service Request  | 1. Laag        | 20 sep 2023     |
| 3  | 00160579        | >>                              | TESTFIRMA     | FRED TESTEN 3                    | Gepauzeerd      | Incident         | 3. Hoog        | 19 sep 2023     |
| 4  | 00160578        | >>                              | TESTFIRMA     | FRED TESTEN 2                    | Nieuw           | Incident         | 2. Medium      | 19 sep 2023     |
| 5  | 00160577        | <u> </u>                        | TESTFIRMA     | FRED TESTEN                      | Opnieuw geopend | Incident         | 4. Heel hoog   | 19 sep 2023     |
| 6  | 00160575        |                                 | TESTFIRMA     | FRED EN DIETER<br>TESTEN ON HOLD | Gepauzeerd      | Incident         | 4. Heel hoog   | 15 sep 2023     |
| 7  | 00160574        |                                 | TESTFIRMA     | FRED EN DIETER<br>TESTEN         | Nieuw           | Incident         | 1. Laag        | 15 sep 2023     |
|    |                 |                                 |               |                                  |                 |                  |                |                 |

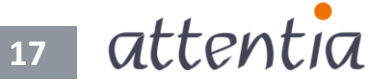

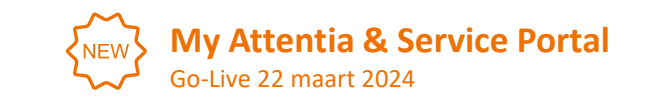

## 22 maart 2024 | De oude startpagina wordt vervangen door de nieuwe

Op 22 maart 2024 is het zo ver. De oude DOTS Startpagina wordt vervangen door onze gloednieuwe **MyAttentia** pagina.

Jullie hoeven hiervoor zelf niets te doen, wij zorgen voor een vlekkeloze overgang van de oude naar de nieuwe pagina, waarbij je **eerder ingestelde keuzes bewaard** blijven.

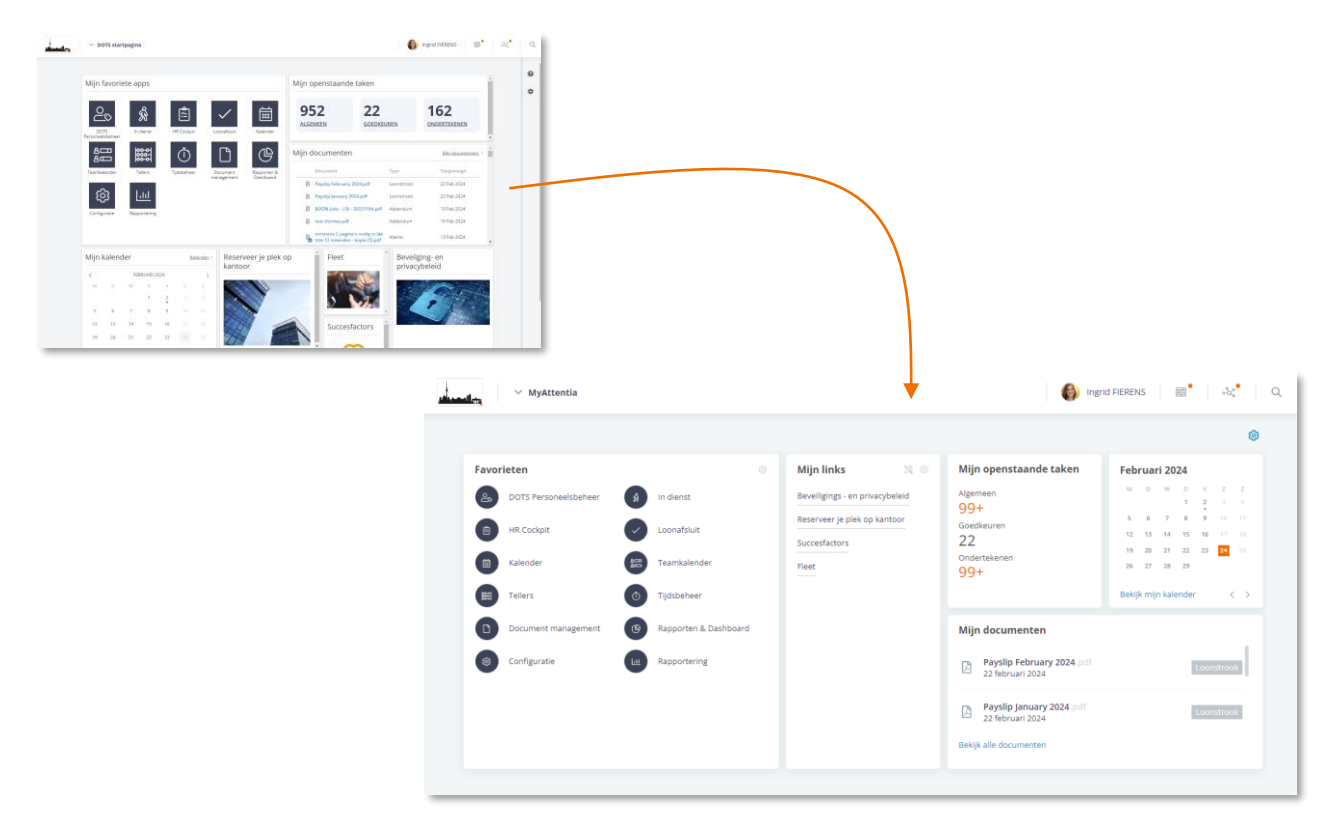

- 1. We vervangen de door jullie gekozen widgets, door de nieuwe versie. We trachten hierbij, in de mate van het mogelijke, de volgorde te bewaren.
- 2. We behouden jullie favoriete applicaties.
- 3. We vervangen de fotowidgets, die verwijzen naar tools of een externe bronnen door een link in de 'Mijn links' widget.

Door de aanpassing van de grootte van de widgets, kan het zijn dat je jouw widgets moet herschikken om terug een optimale lay-out te bekomen.

**Voeg** zeker **onze 'Nieuws' widget toe** als je op de hoogte wil blijven van de laatste arbeidsen sociale wetgeving en info over preventie en bescherming op de werkplek.

#### Wil ook jij gebruik maken van ons digitaal Service portaal?

- Contacteer je Service Delivery Manager.
- Wij plannen de activatie van het Service portaal in.
- Na activatie, kunnen jullie onmiddellijk zelf aan de slag aan hand van onze handleiding.

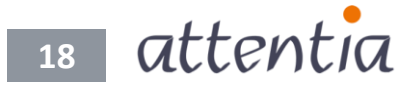

# DOTS Connected Time

## DOTS Mobile | Vanaf nu kan je je tijdsregistraties ingeven en wijzigen aan je werkrooster uitvoeren via de mobile app

In de mobiele versie van de kalender is het vanaf nu mogelijk om jouw tijdsregistraties en werkrooster te beheren via dagcorrecties.

Open de kalender of DOTS kalender applicatie op je mobiel en selecteer vervolgens de gewenste dag. Klik op het '+' teken en kies voor 'dagcorrecties'.

| ✓ DOTS startpagina     | <b>B</b>        |   | ✓ D0              | TS Kale             | nder                 |                     |                |               | 9      |
|------------------------|-----------------|---|-------------------|---------------------|----------------------|---------------------|----------------|---------------|--------|
| Mijn applicaties       |                 |   | <                 |                     | M                    | AART 20             | )24            |               | >      |
|                        | с<br>на         |   | M                 | D                   | W                    | D                   | V<br>1         | <b>Z</b><br>2 | Z<br>3 |
| Document management    | DOTS Kalender   |   | 4                 | 5                   | 6                    | 7                   | 8              | 9             | 10     |
|                        |                 |   | 11                | 12                  | 13<br>20             | 21                  |                |               | 24     |
| ्य                     |                 |   | 25                | 26                  | 27                   | 28                  | 29             |               | 31     |
| Gebruikersinstellingen | <u>Kalender</u> |   | MA 04 I           | MAART               |                      |                     |                |               |        |
|                        |                 |   | 8u00  <br>8U BED  | 08:30 -<br>IENDEN   | 12:30 1<br>1 / 8H EN | 3:00 - 1<br>//PLOYE | 7:00<br>S vrij |               |        |
| <u>Taken</u>           | Tellers         |   | TIJDSRE<br>() Nog | GISTRA<br>geen tije | TIES<br>dsregistr    | atie bes            | chikbaa        | r             |        |
| 0                      |                 |   | AAN- EI           | AFWE                | ZIGHEDE              | N                   |                |               |        |
| Virtueel klokken       |                 |   | 4u00              | D   1.Va            | ikantie              |                     | 13             | 3:00 - 17     | 00 :   |
|                        |                 |   | Vakantie          | L KALEI             | NDER                 |                     |                |               | 4u00   |
|                        |                 |   |                   |                     |                      |                     |                | _             |        |
|                        |                 |   |                   |                     |                      |                     |                |               | Ð      |
|                        |                 | J |                   |                     |                      |                     |                |               |        |

19 attentia

## **DOTS Connected Time**

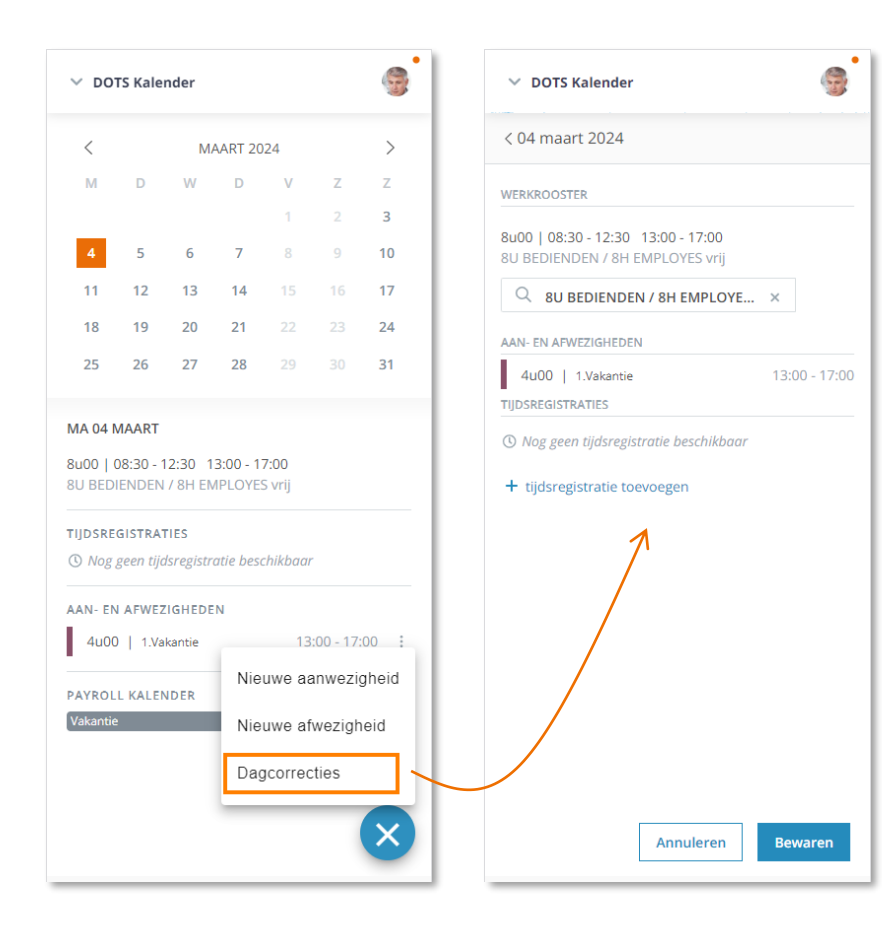

In het mobiele dagcorrecties scherm, vind je dezelfde onderdelen terug zoals je ze kent vanop je desktop:

- Werkrooster
- Aan- en afwezigheden
- Tijdsregistraties

#### <u>Werkrooster</u>

| ∨ DOTS Kalender                                                                                                    | <b></b>       |
|----------------------------------------------------------------------------------------------------|---------------|
| < 04 maart 2024                                                                                                    |               |
| WERKROOSTER           8u00   08:30 - 12:30           3U BEDIENDEN / 8H EMPLOYES vrij           Q           8U BEDIENDEN / 8H EMPLOYE | ×             |
| AAN- EN AFWEZIGHEDEN<br>4u00   1.Vakantie<br>TIJDSREGISTRATIES                                                                       | 13:00 - 17:00 |
| <ul> <li>+ tijdsregistratie toevoegen</li> </ul>                                                                                     |               |
| Annuleren                                                                                                    | Bewaren       |

Je ziet het werkrooster dat voor jou van toepassing is op de geselecteerde dag.

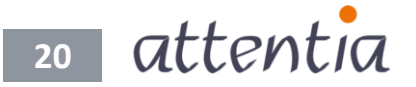

Je werkrooster wijzigen? Selecteer dan een werkrooster dat voor jou beschikbaar is, en je ziet het effect onmiddellijk. Als er reeds aan- en/of afwezigheden werden geregistreerd op die dag, zie je dat deze zich ook aanpassen op basis van het nieuwe werkrooster.

| ✓ DOTS Kalender                                                       | V DOTS Kalender                                        |
|-----------------------------------------------------------------------|--------------------------------------------------------|
| < 04 maart 2024                                                       | < 04 maart 2024                                        |
| WERKROOSTER                                                           | WERKROOSTER                                            |
| 8u00   08:30 - 12:30 13:00 - 17:00<br>8U BEDIENDEN / 8H EMPLOYES vrij | 8u00   05:30 - 14:00<br>ARBEIDERS 6-14 / OUVRIERS 6-14 |
| Q 8U BEDIENDEN / 8H EMPLOYE ×                                         |                                                        |
| √ Filter werkroosters                                                 | AAN- EN AFWEZIGHEDEN                                   |
| 5U15 ARBEIDERS / 5H15 OUVRIERS 00 - 17<br>[A525]                      | 0 4000 1.Vakantie 10:00 - 14:00                        |
| ARB 14-22 / OUVR 14-22 pl2 [LAT2]                                     |                                                        |
| ARBEIDERS 6-14 / OUVRIERS 6-14 [VRO]                                  | + ujusiegistratie tievoegen                            |
| 8U BEDIENDEN / 8H EMPLOYES vrij<br>[V8U]                              |                                                        |
|                                                                       |                                                        |
|                                                                       |                                                        |
|                                                                       |                                                        |
|                                                                       |                                                        |
|                                                                       |                                                        |
|                                                                       |                                                        |
| Annuleren Bewaren                                                     | Annuleren Bewaren                                      |

## Aan- en afwezigheden

| < 04 maart 2024<br>WERKROOSTER<br>8000   08:30 - 12:30 13:00 - 17:00<br>80 BEDIENDEN / 8H EMPLOYES vrij<br>Q 80 BEDIENDEN / 8H EMPLOYE ×<br>AAN- EN APWEZIGHEDEN<br>4000   1.Vakantie 13:00 - 17:00<br>TIJDSREGISTRATIES                                          |
|----------------------------------------------------------------------------------------------------|
| WERKROOSTER           8u00   08:30 - 12:30   13:00 - 17:00           8U BEDIENDEN / 8H EMPLOYES vrij           Q         8U BEDIENDEN / 8H EMPLOYE ×           AAN- EN AFWEZIGHEDEN           4u00   1.Vekantie         13:00 - 17:00           TIJOSREGISTRATIES |
| 8u00   08:30 - 12:30         13:00 - 17:00           8U BEDIENDEN / 8H EMPLOYES vrij                                                                                                    |
| AN-EN AFWEZIGHEDEN           4u00         1.Vakantie           1JJOSREGISTRATIES                                                                                                    |
| AAN- EN AFWEZIGHEDEN<br>4000   1.Vakantie 13:00 - 17:00<br>TIJDSREGISTRATIES                                                                                                    |
| 4u00   1.Vakantie 13:00 - 17:00<br>TIJDSREGISTRATIES                                                                                                    |
| TIJDSREGISTRATIES                                                                                                    |
|                                                                                                    |
| ① Nog geen tijdsregistratie beschikbaar                                                                                                    |
| + tijdsregistratie toevoegen                                                                                                    |
| Originele tijdsregistraties terugzetten                                                                                                    |
|                                                                                                    |
|                                                                                                    |
|                                                                                                    |
|                                                                                                    |
|                                                                                                    |
|                                                                                                    |
|                                                                                                    |
|                                                                                                    |
| Annuleren Bewaren                                                                                                    |

Je aan- en afwezigheden voor die dag zijn zichtbaar op je scherm. Registeren, wijzigen of verwijderen van aan- en/of afwezigheden gebeurt nog steeds via de kalender zelf en dus niet via dagcorrecties.

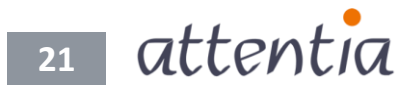

#### **Tijdsregistratie**

Vanaf nu kan je je tijdsregistraties mobiel registreren. Je kan je eerder geregistreerde tijdsregistraties van hieruit ook wijzigen of verwijderen.

| ~                     | DOT              | S Kalender                        |                          |     | 9            |   |  |  |   |
|-----------------------|------------------|-----------------------------------|--------------------------|-----|--------------|---|--|--|---|
| <                     | 04 ma            | art 2024                          |                          |     |              |   |  |  |   |
| WE                    | RKROO            | STER                              |                          |     |              |   |  |  |   |
| <mark>8u</mark><br>8U | 00   08<br>BEDIE | :30 - 12:30 13:0<br>NDEN / 8H EMP | 00 - 17:00<br>LOYES vrij |     |              |   |  |  |   |
|                       | Q 8U             | BEDIENDEN / 8                     | BH EMPLOY                | E > | ~            |   |  |  |   |
| AA                    | N- EN AI         | FWEZIGHEDEN                       |                          |     |              |   |  |  |   |
| ТЛ                    | 4u00             | 1.Vakantie<br>TRATIES             |                          | 1   | 13:00 - 17:0 | 0 |  |  |   |
|                       | Туре             | Datum                             | Klokking                 |     |              |   |  |  |   |
|                       | In ¥             | 04/03/2024 🗸                      | 08:30                    | Û   |              |   |  |  |   |
|                       | Uit 🗸            | 04/03/2024 🗸                      | 12:30                    | Û   | ←            |   |  |  | _ |
| <u> </u>              | tiidsre          | egistratie toevoe                 | ven                      |     |              | 1 |  |  |   |
| Or                    | iginele          | tiidsregistraties                 | terugzetter              | 2   |              |   |  |  |   |
|                       |                  |                                   |                          |     |              |   |  |  |   |
|                       |                  |                                   |                          |     |              |   |  |  |   |
|                       |                  |                                   |                          |     |              |   |  |  |   |
|                       |                  |                                   |                          |     |              |   |  |  |   |
|                       |                  | A                                 | nnuleren                 |     | Bewaren      |   |  |  |   |

Hulp nodig? Je Service Team of de Attentia Helpdesk helpt je graag verder!

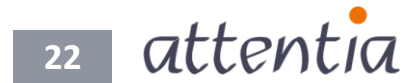